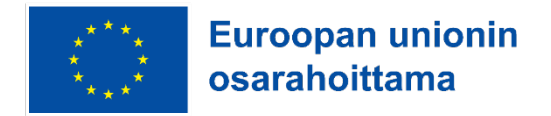

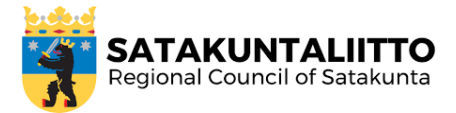

# Odoo ERP-järjestelmän käyttöönotto

Kotisiivousyritysten toiminnanohjaus

KASVUALUSTA - UUSILLE URILLE JA INNOVAATIOILLE

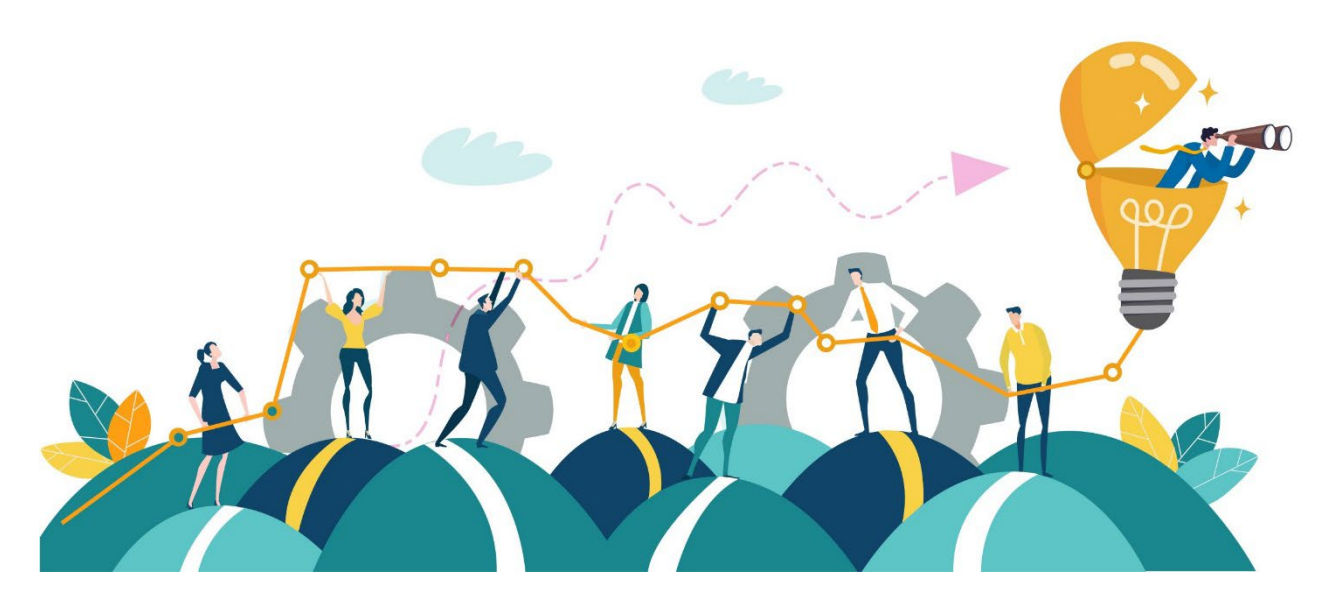

Toni Tammi 2025

## Sisällysluettelo

| 1. | Yleistä toiminnanohjausjärjestelmistä                                         | . 2 |
|----|-------------------------------------------------------------------------------|-----|
|    | 1.1 Mikä on toiminnanohjausjärjestelmä?                                       | . 2 |
|    | 1.2 Toiminnanohjausjärjestelmän valinta                                       | . 2 |
| 2. | Odoo ERP-järjestelmä                                                          | . 3 |
| 3. | Käyttöönotto                                                                  | . 3 |
|    | 3.1 Käyttäjätunnuksen luominen ja sovellusten valinta                         | . 3 |
|    | 3.2 Kielipaketin asentaminen ja vaihtaminen                                   | . 6 |
|    | 3.3 Asiakkaiden lisääminen ja sovellusten asentaminen                         | . 8 |
|    | 3.4 Projektin luominen                                                        | 10  |
|    | 3.5 Osastojen luominen ja työntekijöiden lisääminen ja kutsuminen käyttäjäksi | 11  |
|    | 3.5.1 Osaston/osastojen luominen                                              | 11  |
|    | 3.5.2 Työntekijöiden lisääminen ja käyttäjien luominen                        | 11  |
|    | 3.6 Ajoneuvojen lisääminen                                                    | 13  |
|    | 3.7 Kenttäpalvelujen käyttöönotto ja tehtävien luominen                       | 14  |

## 1. Yleistä toiminnanohjausjärjestelmistä

#### 1.1 Mikä on toiminnanohjausjärjestelmä?

Toiminnanohjausjärjestelmä (ERP, Enterprise Resource Planning) on ohjelmistoratkaisu, joka yhdistää ja automatisoi yrityksen keskeiset liiketoimintaprosessit. ERP-järjestelmät kattavat yleensä useita toimintoja, kuten: Asiakkuudenhallinta (CRM), myynti ja markkinointi, varastonhallinta ja logistiikka, henkilöstöhallinto jne.

#### 1.2 Toiminnanohjausjärjestelmän valinta

Toiminnanohjausjärjestelmän (ERP) valinta on strateginen päätös, joka vaikuttaa merkittävästi yrityksen toimintaan ja pitkän aikavälin kehitykseen. Valinnassa on tärkeää huomioida useita eri tekijöitä, kuten yrityksen tarpeet, järjestelmän joustavuus, käyttöönoton ja ylläpidon kustannukset sekä saatavilla oleva tuki.

Ensimmäinen keskeinen tekijä on yrityksen tarpeet ja laajuus. On tärkeää määrittää, mitkä toiminnot ERPjärjestelmän tulee kattaa. Esimerkiksi kirjanpito, varastonhallinta, asiakkuudenhallinta ja projektinhallinta voivat olla kriittisiä yrityksen liiketoiminnalle. Lisäksi on hyvä pohtia, kasvaako yritys tulevaisuudessa ja tarvitaanko järjestelmä, joka skaalautuu laajempaan käyttöön ilman merkittäviä lisäinvestointeja.

Toinen tärkeä näkökulma on järjestelmän joustavuus ja muokattavuus. Kaikki ERP-järjestelmät eivät sovi sellaisenaan jokaisen yrityksen tarpeisiin, joten on hyvä arvioida, voidaanko järjestelmää mukauttaa yrityksen erityisvaatimuksiin. Lisäksi tulee selvittää, onko ERP mahdollista integroida muihin käytössä oleviin järjestelmiin, kuten verkkokauppaan, palkanlaskentaohjelmiin tai raportointityökaluihin.

Käyttöönottoon ja kustannuksiin liittyvät tekijät ovat myös oleellisia päätöksenteossa. Järjestelmä voi olla saatavilla pilvipalveluna, omalle palvelimelle asennettavana tai molempina vaihtoehtoina. Pilvipohjainen ratkaisu voi vähentää ylläpitotarvetta, mutta omalle palvelimelle asennettu versio voi tarjota enemmän hallintamahdollisuuksia. Lisäksi on tärkeää selvittää järjestelmän lisenssi-, ylläpito- ja kehityskustannukset sekä arvioida, kuinka vaativa käyttöönotto on ja kuinka pitkä siirtymäaika tarvitaan ennen kuin järjestelmä on täydessä käytössä.

Käytettävyys ja käyttökokemus vaikuttavat ERP:n tehokkuuteen yrityksen arjessa. Järjestelmän tulisi olla helppokäyttöinen ja nopea omaksua, jotta työntekijät voivat hyödyntää sen toimintoja tehokkaasti. On myös tärkeää huomioida, miten käyttäjät pääsevät käsiksi järjestelmään. Jotkin ERP-ratkaisut toimivat ainoastaan selainpohjaisesti, kun taas toiset tarjoavat myös mobiilisovelluksen tai työpöytäversion, mikä voi helpottaa käyttöä eri työympäristöissä.

ERP-järjestelmän valinta on monivaiheinen prosessi, jossa tulee ottaa huomioon yrityksen nykyiset ja tulevat tarpeet, järjestelmän joustavuus sekä kokonaiskustannukset. Avoimen lähdekoodin ratkaisut voivat tarjota säästöjä ja muokattavuutta, mutta kaupalliset vaihtoehdot voivat olla helpompia ylläpitää ja tarjota parempaa tukea. Oikean järjestelmän valinta voi merkittävästi tehostaa liiketoimintaa ja parantaa yrityksen kilpailukykyä pitkällä aikavälillä.

## 2. Odoo ERP-järjestelmä

Odoo on avoimen lähdekoodin ERP-järjestelmä, joka tarjoaa laajan valikoiman liiketoimintasovelluksia yritysten hallintaan. Järjestelmä on modulaarinen, eli se koostuu eri sovelluksista, kuten myynti, varastonhallinta, projektinhallinta, kirjanpito, asiakkuudenhallinta (CRM) ja henkilöstöhallinto. Käyttäjät voivat valita ja ottaa käyttöön juuri ne moduulit, joita heidän liiketoimintansa tarvitsee.

Odoo on saatavilla sekä pilvipalveluna (maksullinen) että omalle palvelimelle asennettavana versiona (avoimen lähdekoodin järjestelmä). Sen käyttöliittymä on moderni ja intuitiivinen, ja se mahdollistaa tehokkaan työskentelyn eri toimintojen parissa. Avoimen lähdekoodin ansiosta järjestelmää voidaan mukauttaa ja laajentaa tarpeiden mukaan.

## 3. Käyttöönotto

#### 3.1 Käyttäjätunnuksen luominen ja sovellusten valinta

Siirry sivustolle <u>https://www.odoo/trial</u> ja valitse seuraavat sovellukset:

- 1. Field Service (sales)
- 2. Project (operations)
- 3. Timesheets (operations)
- 4. Documents (operations)
- 5. Employees (human resources)
- 6. Attendances (human resources)
- 7. Time Off (human resources)
- 8. Planning (human resources)
- 9. Fleet (human resources)
- 10. Studio (customization)

Kun sovellukset on valittu, klikkaa Continue-painiketta. Voit valita lisää sovelluksia tai muuttaa valintojasi vapaasti käyttäjän luomisen jälkeen.

| odoo               | Apps             | Industries Community | Pricing Contact | Try it free                                                                                                    |
|--------------------|------------------|----------------------|-----------------|----------------------------------------------------------------------------------------------------|
| 👎 Field Service 🥥  |                  |                      |                 |                                                                                                    |
| OPERATIONS         |                  |                      |                 |                                                                                                    |
| X Accounting       | Knowledge        | Vroject O            | 🜔 Timesheets 🥥  |                                                                                                    |
| Helpdesk           | Inventory        | Purchase             | Documents 🥑     | 10 Apps selected                                                                                                    |
| MANUFACTURING      |                  |                      |                 | <ul> <li>Field Service</li> <li>Project</li> <li>Timesheets</li> </ul>                                                          |
| Manufacturing      | D PLM            | Maintenance          | Quality         | Documents     Employees     Attendances                                                                                         |
| Repair             |                  |                      |                 | Time Off                                                                                                    |
| MARKETING          |                  |                      |                 |                                                                                                    |
| Email<br>Marketing | SMS<br>Marketing | Automation           | X Events        | 15 day free trial, no credit card<br>required.<br>You can select at most 10<br>apps to start with.<br>You can install more apps |
| Survey             | Social Marketing | 31 Appointments      |                 | later.                                                                                                    |

Täytä vaaditut kentät sekä lue tarvittavat ehdot ja sopimukset ja klikkaa Start Now-painiketta. Ohjeissa käytetään englannin kielistä versiota ennen suomenkielisen kielipaketin asentamista, joten valitse English kohdasta Language, mikäli haluat seurata ohjeita samalla kielellä.

| instant access.     |   |                  |   |
|---------------------|---|------------------|---|
| First and Last Name |   |                  |   |
| -list and Last Name |   |                  |   |
| Email               |   |                  |   |
|                     |   | Phone Number     |   |
| Company Name        |   | +358             |   |
| Sountry             |   | anguage          |   |
| Finland             | ~ | English          | ~ |
| Company size        |   | Primary Interest |   |
|                     | ~ |                  | ~ |

#### bipit65563@rykone.com

Latausnäkymän jälkeen siirryt Odoo Studio näkymään. Poistu tästä näkymästä klikkaamalla oikeasta yläkulmasta Close-painiketta.

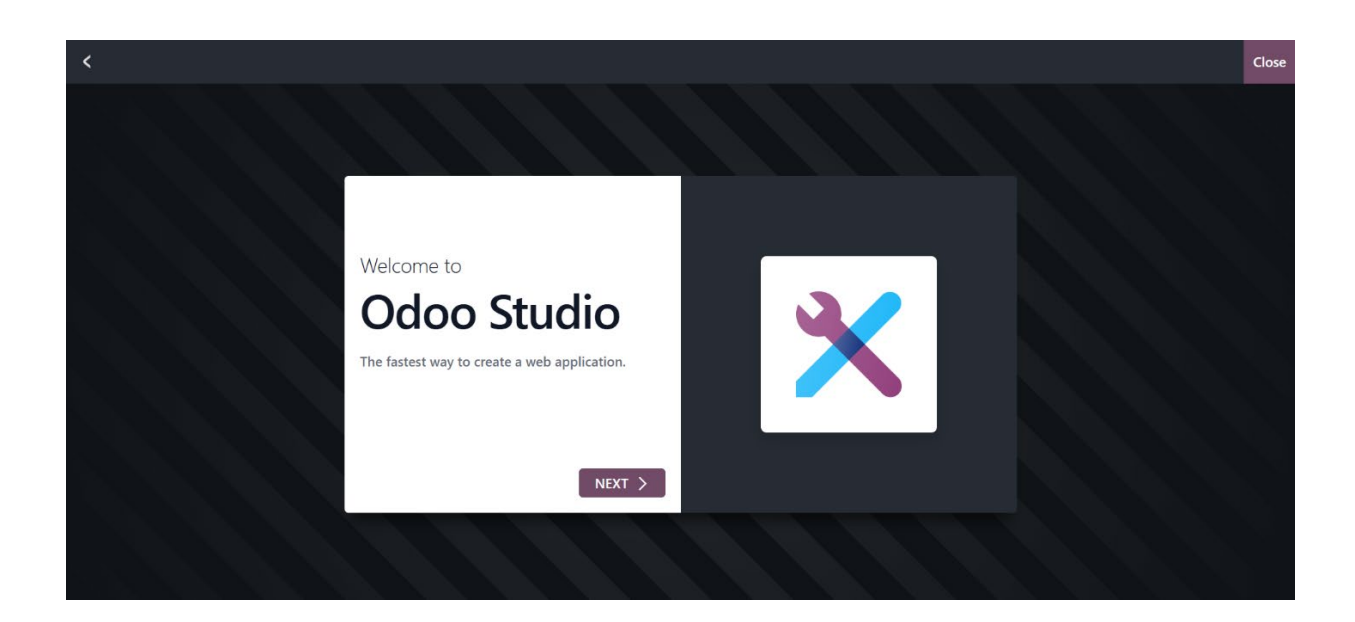

Siirry tämän jälkeen sähköpostiisi ja vahvista sähköpostiosoitteeseesi klikkaamalla linkkiä. Valitse salasana ja klikkaa Activate Your Database -painiketta.

| Activate Your Databa                                                                      | se |
|-------------------------------------------------------------------------------------------|----|
| bipit65563@rykone.com                                                                     |    |
| Choose a password                                                                         |    |
| Confirm your password                                                                     |    |
| <ul> <li>Password must be at least 12 characters</li> <li>Passwords must match</li> </ul> |    |
| Activate Your Database                                                                    |    |

Klikkaa Skip-painiketta. Muut käyttäjät lisätään myöhemmässä vaihessa.

#### Invite your colleagues

| 1 | Name | Email |              |
|---|------|-------|--------------|
| 2 | Name | Email |              |
| 3 | Name | Email |              |
|   |      |       |              |
|   |      | Skip  | Send Invites |
|   |      |       |              |

Odoo toiminnanohjausjärjestelmä on nyt valmiina käytettäväksi. Pääset jatkossa käyttämään Odoota osoitteesta https://<oman\_firmasi\_nimi>.odoo.com. Klikkaa Go to -painiketta siirtyäksesi Odoo-sovellukseen.

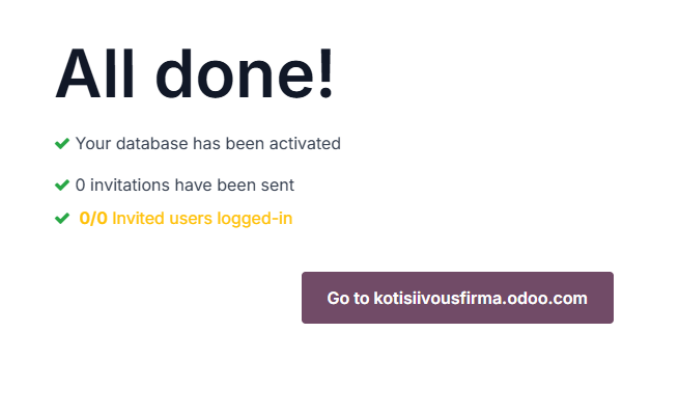

### 3.2 Kielipaketin asentaminen ja vaihtaminen

Klikkaa avausnäkymästä kohtaa Settings.

|           | 2         | 31          | 31            |           |            |
|-----------|-----------|-------------|---------------|-----------|------------|
| Discuss   | To-do     | Calendar    | Appointments  | Knowledge | Dashboards |
|           |           |             | 4             |           |            |
| Documents | Project   | Timesheets  | Field Service | Planning  | Surveys    |
| 2~        |           |             | $\Theta$      |           |            |
| Sign      | Employees | Attendances | Fleet         | Time Off  | Apps       |
|           |           |             |               |           |            |
|           |           |             |               |           |            |
| Settings  |           |             |               |           |            |

Varmista, että olet General Settings välilehdellä ja klikkaa Add Languages -linkkiä.

| 🧔 General Settings                                                              | Users                                                                                                    |
|---------------------------------------------------------------------------------|----------------------------------------------------------------------------------------------------|
| <ul> <li>Calendar</li> <li>Project</li> <li>Timesheets</li> <li>Sian</li> </ul> | Invite New Users <sup>™</sup> 1 Active User <sup>™</sup> <sup>™</sup> Manage Users <sup>™</sup> <sup>™</sup> |
| Planning     Employees     Documents                                            | Languages<br>1 Language<br>→ Add Languages                                                                                                    |
| <ul> <li>Field Service</li> <li>Attendances</li> <li>Fleet</li> </ul>           | Companies                                                                                                    |
|                                                                                 | kotisiivousfirma 1 Company<br>Finland                                                                                                    |

Kirjoita tekstikenttään suomi ja klikkaa ehdotuksesta Finnish / Suomi.

| Add Langu | lages            |  |  |
|-----------|------------------|--|--|
| Languages | suemi            |  |  |
|           | Finnish / Suomi  |  |  |
| Add Ca    | Search More<br>n |  |  |

Klikkaa Switch to Finnish / Suomi & Close -painiketta.

| Invite Neur Lears                                                                                               |  |
|----------------------------------------------------------------------------------------------------|--|
| Odoo                                                                                                    |  |
| Finnish / Suomi has been successfully installed. Users can choose their favorite language in their preferences. |  |
| Close Switch to Finnish / Suomi & Close                                                                         |  |
| → Add Languages                                                                                                 |  |

Klikkaa Tallenna ja palaa aloitusnäkymään klikkaamalla vasemmasta yläkulmasta auki olevan sovelluksen nimeä. Tässä tapauksessa kohta Asetukset.

| Ҫ Asetukset Yleisase     | etukset Käyttäjät ja yritykset |
|--------------------------|--------------------------------|
| Tallenna Hylkää As       | etukset Q Hae                  |
| <b>V</b> leisasetukset   | Käyttäjät                      |
| 31 Kalenteri             |                                |
| 💎 Projektit              | Kutsu uusia käyttäjiä          |
| 🕥 Työaikakirjaukset      | Kirjoita sähköpostiosoite      |
| <b>∂</b> ∽ Allekirjoita  |                                |
| Suunnittelu              | Kielet                         |
| 鲁 Työntekijät            | 2 Kielet                       |
| 🔖 Dokumentit             | → Lisää kieliä                 |
| 🗲 Kenttätyön ohjaus      |                                |
| <mark>4</mark> Läsnäolot | Yritykset                      |
| Kuljetuskalusto          | kotisiivousfirma               |

#### 3.3 Asiakkaiden lisääminen ja sovellusten asentaminen

Siirry aloitusnäkymässä Sovelluskauppa-sovellukseen. Kirjoita sovelluskaupan hakukenttään yhteystiedot ja klikkaa Enter-näppäintä. Klikkaa hakutuloksesta Asenna-painiketta. Mikäli sinulla ei ole vielä maksullista versiota, sovellus avaa ponnahdusikkunan, jossa ilmoitetaan hinnoitteluvaihtoehdon muutoksesta. Klikkaa tästä Vahvista.

|   | Yhteystiedot          |               | 1 |  |  |
|---|-----------------------|---------------|---|--|--|
| 2 | Keskitä osoitekirjasi |               |   |  |  |
|   | Asenna                | Moduulin info |   |  |  |
|   |                       |               |   |  |  |

Asentamisen jälkeen valitse aloitusnäkymästä kohta Yhteystiedot. Yhteystiedoista klikkaa vasemmasta yläkulmasta Uusi-painiketta.

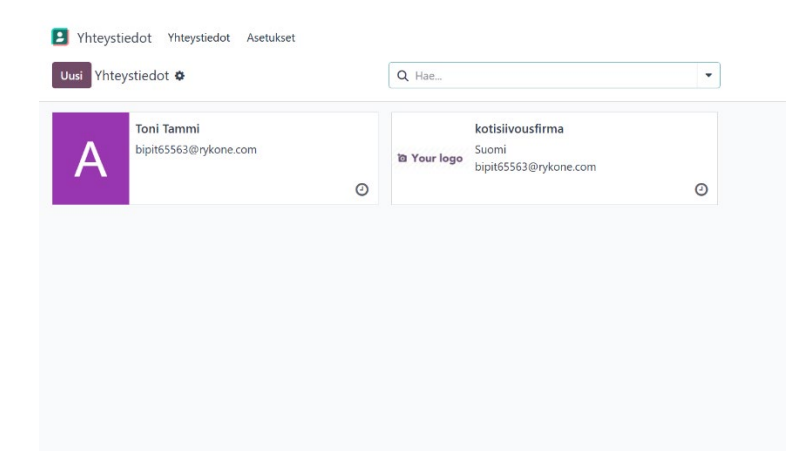

Näkymässä voit luoda sekä henkilö- että yritysasiakkaita. Täytä tarvittavat tiedot. Tiedot tallentuvat automaattisesti, kunhan pakolliset tiedot on annettu. Mikäli haluat luoda lisää asiakkaita, klikkaa Uusipainiketta. Kun olet valmis, voit klikata Uusipainikkeen oikealta puolelta löytyvää linkkiä Yhteistiedot tai palata aloitusnäkymään.

| Back to "Yh                                                          | tiedot<br>teystiedot"                                          |                 |                           | Tapaamiset<br>0 | Tehtävät<br>0 | Asial 0         | kirjat                              |   |  |
|----------------------------------------------------------------------|----------------------------------------------------------------|-----------------|---------------------------|-----------------|---------------|-----------------|-------------------------------------|---|--|
| <ul> <li>Henkilö</li> </ul>                                          | ) Yritys                                                       |                 |                           |                 |               |                 |                                     |   |  |
| Matt                                                                 | i Mallika                                                      | S               |                           |                 |               |                 |                                     |   |  |
| Yrityksen ni                                                         | imi                                                            |                 |                           |                 |               |                 |                                     |   |  |
| Kontakti                                                             | Kirkkotie 2                                                    |                 |                           |                 | Tehtäv        | /änimike        | esim. Myyntijohtaja                 |   |  |
|                                                                      | ontakti Kirkkotie 2<br>Katuosoite 2<br>27100 Eurajoki<br>Suomi |                 | Pi<br>Satakunta (FI)<br>N |                 |               | Puhelin         |                                     |   |  |
|                                                                      |                                                                | Sataku          |                           |                 |               | +358 50 1231234 |                                     |   |  |
| AIV ?                                                                | ecim El27731217                                                |                 |                           |                 | Sähkö         | posti           | matti.mallikas@gmail.com            |   |  |
| Jusi Yhteysti<br>Back to Yhte<br>Mantti<br>Yrityksen nir<br>Kontakti | 63111.1127731217                                               |                 |                           |                 | Verkko        | osivu           | esim. https://www.odoo.com          |   |  |
|                                                                      |                                                                |                 |                           |                 | Kieli ?       |                 | Finnish / Suomi                     |   |  |
|                                                                      |                                                                |                 |                           |                 | Tunnis        | steet           | esim. "B2B", "VIP", "Konsultointi", | , |  |
| Vhtevsh                                                              | enkilöt ja osoitteet                                           | Mvvnti ja ostot | Partnerin asetus          | Sisäiset kom    | mentit        |                 |                                     |   |  |

#### 3.4 Projektin luominen

Siirry aloitusnäkymästä Projektit-sovellukseen. Projekteissa on valmiina luotu projekti nimellä Kenttätyö ohjaus. Tällä tarkoitetaan jatkossa käyttöön otettavan Kenttätyön ohjaus -sovellukseen (Field service) liittyvää projektia, johon voidaan luoda kentällä toteutettavia tehtäviä. Voit muuttaa tämän projektin nimen itsellesi sopivammaksi klikkaamalla projektikortin oikeassa yläkulmassa sijaitsevaa kolmea pistettä ja sen jälkeen avautuvasta valikosta kohdan Asetukset.

|                   | tit Tehtävät Raportointi Asetukset |
|-------------------|------------------------------------|
| Uusi Projektit 🌣  | Q H                                |
| ☆ Kenttätvön ohi  |                                    |
| Katso             | Raportointi                        |
| Tehtävät          | Työpöytä                           |
| Työaikakirjaukset | Tehtäväanalyysi                    |
|                   | Tehtävien edistymiskäyrä           |
|                   | Jaa projekti                       |
|                   | Коріоі                             |
|                   | Asetukset                          |

Tässä esimerkissä projektin nimeksi vaihdettiin kotisiivoukset. Palaa projektit näkymään klikkaamalla Uusipainikkeen vieressä olevaa Projektit linkkiä.

| Uusi Projektit<br>Kotisiivoukset 🌣 | ✓ Tehtävät<br>0 / 0 (0%)     ○ Dashboard<br>0 Tila |              |
|------------------------------------|----------------------------------------------------|--------------|
| Jaa projekti                       |                                                    |              |
| ☆ Kotisiivoukset                   |                                                    | FI           |
| Tehtävien nimi ? Tehtävät          | Projektipäällikkö                                  | A Toni Tammi |
| Asiakas                            | Suunniteltu<br>päivämäärä                          |              |
| Tunnisteet                         | Varattu aika                                       | 00:00        |
| Kuvaus Asetukset                   |                                                    |              |
| Projektin kuvaus                   |                                                    |              |
|                                    |                                                    |              |

Seuraavaksi siirry projektinäkymässä ylävalikossa kohtaan Asetukset ja klikkaa avautuvan valikon kohtaa Asetukset. Valitse asetuksista kohdasta tehtävien hallinta toistuvat tehtävät klikkaamalla valintaruutua. Klikkaa tämän jälkeen Tallenna-painiketta. Palaa aloitusnäkymään klikkaamalla vasemmalla yläkulmassa olevaa Projektit kohtaa (huom. ensimmäinen vasemmalta). Mikäli haluat luoda useamman projektin palaa projekti näkymään klikkaamalla vasemmassa yläkulmassa toisena olevaa Projektit-painiketta ja valitse tämän jälkeen projektinäkymässä Uusi ja täyty tarvittavat tiedot. Voit luoda esimerkiksi oman projektinsa yrityssiivouksille tai muille yrityksen toimintakokonaisuuksille.

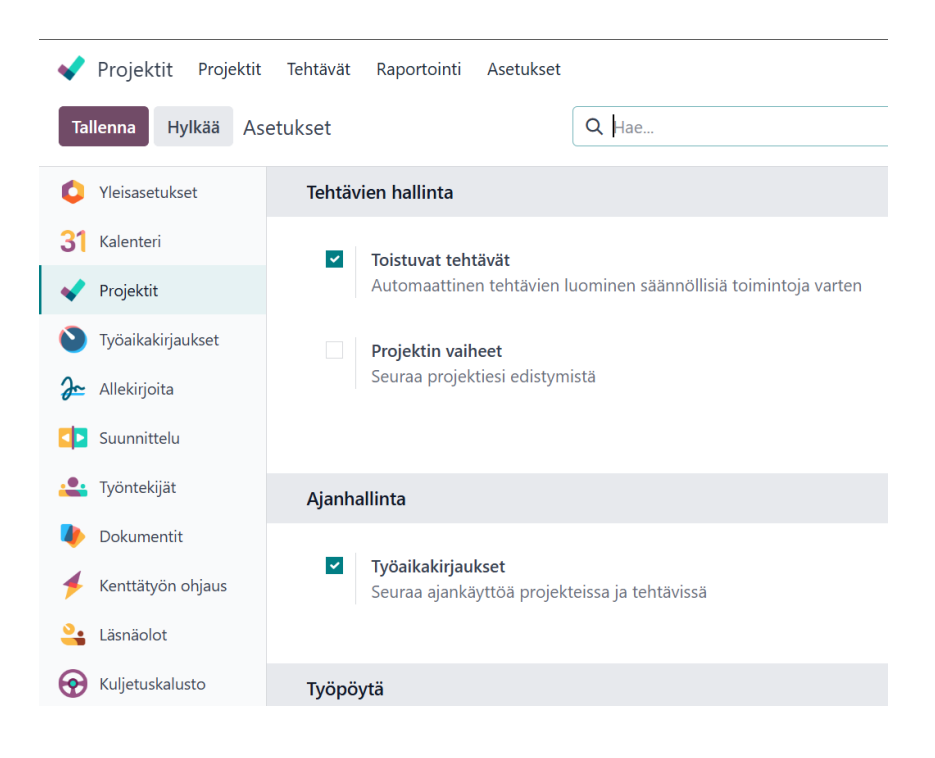

# 3.5 Osastojen luominen ja työntekijöiden lisääminen ja kutsuminen käyttäjäksi

#### 3.5.1 Osaston/osastojen luominen

Siirry aloitusnäkymästä Työntekijät-sovellukseen. Klikkaa työntekijätnäkymän ylävalikosta kohtaa Osastot. Klikkaa tämän jälkeen Uusi-painiketta ja kirjoita osaston nimi ja päällikkö. Tässä esimerkissä käytettiin oletuksena olevaa hallinto-osastoa ja sen lisäksi luotiin osasto siivouspalvelut, jonka alle työntekijät kuuluvat. Palaa työntekijät näkymään klikkaamalla ylävalikon Työntekijät kohtaa (huom. toinen vasemmalta) tai luo lisää osastoja klikkaamalla Uusi-painiketta.

#### 3.5.2 Työntekijöiden lisääminen ja käyttäjien luominen

Klikkaa työntekijätnäkymässä painiketta Uusi. Täytät tarvittavat tiedot. Samassa näkymässä voit luoda uusia tehtävänimekkeitä ja rooleja. Tässä esimerkissä käytettiin tehtävänimikkeenä siivoojaa. Roolin ja muut tarkemmat työtiedot saa lisättyä valitsemalla välilehden Työtiedot. Henkilökohtaiset tiedot (näkyvät vain niille, joille on myönnetty riittävät oikeudet) voidaan lisätä kyseiseltä välilehdeltä.

| Maija Meikäläinen<br><sup>Siivooja</sup>            |                             |
|-----------------------------------------------------|-----------------------------|
| Työsähköposti maija.meikalainen@kotisiivousfirma.fi | Osasto Siivouspalvelut      |
| Työpuhelin                                          | Tehtävänimike Siivooja      |
| Matkapuhelin (työ) 0501231234                       | Päällikkö A Toni Tammi      |
| Tunnisteet Tunnisteet                               | Valmentaja ? 🛛 🗛 Toni Tammi |
| Jatka Työtiedot Henkilökohtaiset tiedot Asetukset   |                             |
| YKSITYINEN YHTEYSHENKILÖ                            | KANSALAISUUS                |
| Yksityinen osoite Katu                              | Kansalaisuus (maa)          |

Odoo-käyttäjän luominen tapahtuu siirtymällä välilehdelle Asetukset ja klikkaamalla luo käyttäjä. Varmista, että työntekijän sähköpostiosoitteeksi on lisätty oikea ja toimiva sähköpostiosoite ja klikkaa Tallennapainiketta. Työntekijä saa sähköpostiinsa kutsulinkin, josta hän pääsee kirjautumaan sovellukseen ja luomaan salasanan. Mikäli haluat lisätä useampia työntekijöitä, klikkaa painiketta Uusi, kun olet saanut yhden työntekijän luotua. Aloitusnäkymään voit palata tuttuun tapaan klikkaamalla vasemmasta yläreunasta löytyvää sovelluksen nimeä (tässä tapauksessa Työntekijät).

| Jatka                                                                                                    | Työtiedot                                      | Henkilökoht         | aiset tiedot   | Asetukset           |                                                                                                    |            |                   |
|----------------------------------------------------------------------------------------------------|------------------------------------------------|---------------------|----------------|---------------------|----------------------------------------------------------------------------------------------------|------------|-------------------|
| TILA                                                                                                    |                                                |                     |                |                     |                                                                                                    |            | LÄSNÄOLO / KASSA  |
| Työntekijä                                                                                                    | in tyyppi ?                                    | yöntekijä           |                |                     |                                                                                                    | •          | PIN-koodi ?       |
| Yhdistä kä                                                                                                    | yttäjään                                       |                     |                |                     | Lu                                                                                                    | o käyttäjä | Tunnuskortin ID ? |
| SOVELLUS                                                                                                    | ASETUKSET                                      |                     |                |                     |                                                                                                    |            |                   |
| Tuntihinta                                                                                                    |                                                | 0,00 €              |                |                     |                                                                                                    |            |                   |
|                                                                                                    |                                                |                     |                |                     |                                                                                                    |            |                   |
| Kulkuneuv                                                                                                    | /ojen                                          |                     |                |                     |                                                                                                    |            |                   |
| Kulkuneuv                                                                                                    | vojen<br>uskortti                              |                     |                |                     |                                                                                                    |            |                   |
| Kulkuneuv<br>liikuttavuu                                                                                                    | /ojen<br>uskortti                              | 0                   |                | nua 🖽 tahan ana     | ا لمت                                                                                                    | J          | _                 |
| Kulkuneuv<br>liikuttoonu<br>o käyttäjä                                                                                                    | /ojen<br>uskortti                              | 0                   |                |                     |                                                                                                    |            | _                 |
| Kulkuneuv<br>liikuttovau<br>o<br>o käyttäjä                                                                                                    | rojen<br>urkortti                              | - 0                 | Olet kutsumass | sa uutta käyttäjää. |                                                                                                    |            |                   |
| Kulkuneuv<br>liikuttavuu<br>o käyttäjä<br>ni<br>1aija M                                                                                               | ojen<br>ekotti                                 | en en               | Olet kutsumass | sa uutta käyttäjää. |                                                                                                    |            |                   |
| Kulkuneuv<br>Iiikuttaan<br>o käyttäjä<br>ni<br><u>1aija M</u><br>aija.meikala                                                                         | rojen<br>rekortti<br>eikäläin<br>ainen@kotisi  | en<br>ivousfirma.fi | Olet kutsumass | sa uutta käyttäjää. |                                                                                                    | _          |                   |
| Kulkuneuv<br>Iiiluttaan<br>o käyttäjä<br>ni<br>1aija M<br>köpostiosoite 7<br>aija.meikala                                                             | rojen<br>Istortti<br>Ieikäläin<br>ainen@kotisi | en<br>ivousfirma.fi | Olet kutsumass | sa uutta käyttäjää. | tion of the second second second second second second second second second second second second second second s | _          |                   |
| Kulkuneuv<br>iiiiiiiiiiiiiiiiiiiiiiiiiiiiiiiiiiii                                                                                                    | eikäläin<br>ainen@kotisi                       | en<br>ivousfirma.fi | Olet kutsumass | sa uutta käyttäjää. | Tur (                                                                                                    | -          |                   |
| Kulkuneuv<br>iiiuuttavuu<br>o käyttäjä<br>ni<br><u>1aija M</u><br>ikäpestosote <sup>7</sup><br>aija.meikala<br>uelin<br>tkapuhelin os<br>vienna Peruu | eikäläin<br>ainen@kotisi<br>01231234           | en<br>ivousfirma.fi | Olet kutsumass | sa uutta kayttäjää. | 1                                                                                                    |            |                   |

### 3.6 Ajoneuvojen lisääminen

Siirry aloitusnäkymästä Kuljetuskalusto-sovellukseen. Klikkaa Uusi-painiketta. Kirjoita auton malli ja klikkaa alle avautuvasta valikosta Luo "mallin nimi".

| Malli                          |
|--------------------------------|
| Caddy                          |
| Luo "Caddy"                    |
| Luo ja muokkaa                 |
| Tunnisteet                     |
| KULJETTAJA                     |
| Kuliettaia <sup>?</sup>        |
| Liikkuvuuskortti               |
| Tuleva kuljettaja <sup>?</sup> |
| Toimeksiannon                  |

Täytä ajoneuvontiedot ja klikkaa Tallenna ja sulje -painiketta. Tämän jälkeen voit siirtyä Ajoneuvot näkymään, klikkaamalla Uusi-painike vieressä olevaa linkkiä Ajoneuvot.

| Luo Malli                           |                           |
|-------------------------------------|---------------------------|
| Caddy                               |                           |
| <sup>Valmistaja</sup><br>Volkswagen |                           |
| Ajoneuvon tyyppi Auto<br>Kategoria  |                           |
| Tiedot Toimittajat                  |                           |
| MALLI                               | MOOTTORI                  |
| Istuinten paikka 0                  | Polttoaineen tyyppi Sähkö |
| Tallenna ja sulje Hylkää            | 4 'I UI' ^                |

Voit muokata, poistaa ja lisätä ajoneuvojen hankintaan ja käyttöön liittyviä vaiheita tässä näkymässä viemällä hiiren kyseisen vaiheen päälle ja klikkaamalla ratasikonia. Tässä tapauksessa jätettiin vaiheet Uusi pyyntö, poistettiin vaihe Alennettu ja muokattiin kahdeksi vaiheeksi Huollossa ja Käytössä.

| 😪 Kuljetuskalusto Kuljetuskalusto Ra | Raportointi Asetukset |                                          | • 🝨 🛛 🔅        |
|--------------------------------------|-----------------------|------------------------------------------|----------------|
| Uusi Ajoneuvot 🌣                     | Q 📚 Alue X Hae        | •                                        |                |
| Uusi pyyntö                          | + Huollossa<br>0      | + Käytössä<br>o<br>ABC-123: Volkswagen/C | +<br>1<br>addy |

#### 3.7 Kenttäpalvelujen käyttöönotto ja tehtävien luominen

Siirry aloitusnäkymästä Kenttätyön ohjaus -sovellukseen. Luo uusi tehtävä klikkaamalla vasemmasta yläkulmasta löytyvää Uusi-painiketta. Anna tehtävälle nimi (esim. Kotisiivous Matti). Voit valita myös projektin, johon tehtävä kuuluu. Valitse tehtävälle vastuuhenkillö(t) ja asiakas. Voit luoda tehtävästä toistuvan klikkaamalla Suunniteltu päivämäärä -kohdan oikealla puolella olevaa ikonia ja määrittelemällä toistuvuuden alle ilmestyvästä Toista joka -kohdasta.

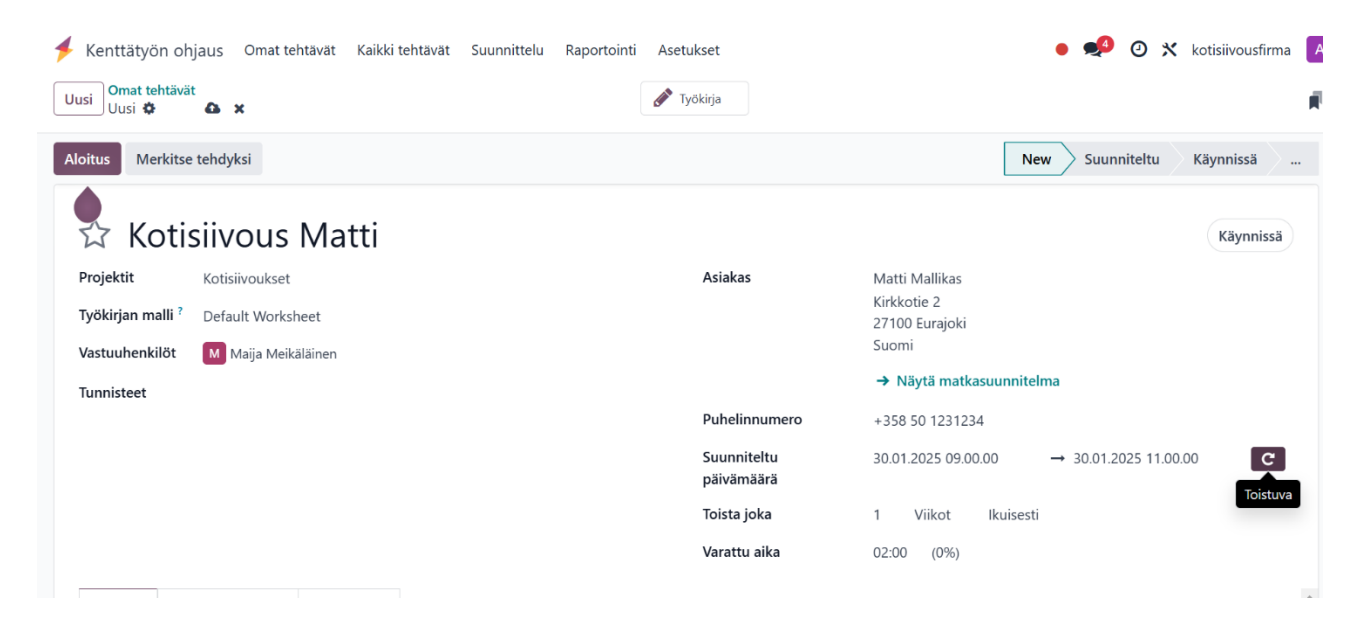

Tehtävälle voidaan antaa lisätietoja alempaa löytyvästä kuvaus kohdasta. Tehtävälle voidaan lisäksi kohdistaa työaikakirjauksia tai se voidaan jakaa alitehtäviin valitsemalla kyseiset välilehdet.

| itus Me                                                    | erkitse tehdyksi                                      |                    |              |                   |           |                                 |            | New       | > Suunniteltu | Käynnissä | 2 |
|------------------------------------------------------------|-------------------------------------------------------|--------------------|--------------|-------------------|-----------|---------------------------------|------------|-----------|---------------|-----------|---|
|                                                            |                                                       |                    |              |                   |           | Toista joka                     | 1 Viikot   | Ikuisesti |               |           |   |
|                                                            |                                                       |                    |              |                   |           | Varattu aika                    | 00:00 (0%) |           |               |           |   |
| Kuvaus                                                     | Työaikakirjaukset                                     | Alitehtävät        |              |                   |           |                                 |            |           |               |           |   |
|                                                            |                                                       |                    |              |                   |           |                                 |            |           |               |           |   |
| änne voida                                                 | an kirjoittaa esimerkiks                              | si työohjeita ja n | nuistettavia | a asioita. Esimer | ksi näin: |                                 |            |           |               |           |   |
| änne voida<br>rikseen sov                                  | an kirjoittaa esimerkiks<br>vitut asiat:              | si työohjeita ja n | nuistettavia | a asioita. Esimer | ksi näin: |                                 |            |           |               |           |   |
| änne voida<br>rikseen sov<br><b>Päivämää</b> i             | an kirjoittaa esimerkiks<br>/itut asiat:<br><b>rä</b> | si työohjeita ja n | nuistettavia | a asioita. Esimer | ksi näin: | Seloste                         |            |           |               |           |   |
| änne voida<br>rikseen sov<br><b>Päivämää</b> i<br>6.2.2025 | an kirjoittaa esimerkiks<br>ritut asiat:<br><b>rä</b> | si työohjeita ja n | nuistettavia | a asioita. Esimer | ksi näin: | Seloste<br>Sovittu saunan siivo | JS         |           |               |           |   |
| änne voida<br>rikseen sov<br><b>Päivämää</b><br>6.2.2025   | an kirjoittaa esimerkiks<br>/itut asiat:<br><b>rä</b> | si työohjeita ja n | nuistettavia | a asioita. Esimer | ksi näin: | Seloste<br>Sovittu saunan siivo | us         |           |               |           |   |

Tallenna tehtävä palaamalla Kenttätyön ohjaus -näkymään tai klikkaamalla alla olevassa kuvassa ympyröityä ikonia.

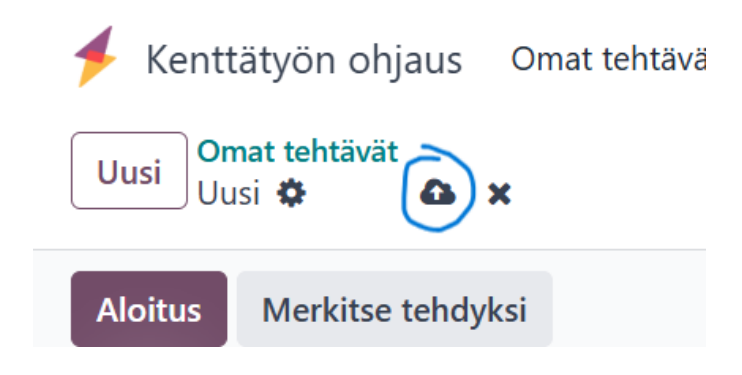

## 4. Lopuksi

ERP-järjestelmän valinnassa ja käyttöönotossa on tärkeää huomioida yrityksen tarpeet, järjestelmän joustavuus, käyttöönoton kustannukset sekä saatavilla oleva tuki. Valittu ratkaisu vaikuttaa suoraan yrityksen tehokkuuteen, skaalautuvuuteen ja pitkän aikavälin toimintaan.

On myös hyvä ymmärtää, että samaan lopputulokseen voidaan päästä useilla eri tavoilla. Toiminnanohjausjärjestelmä tarjoaa laajan valikoiman moduuleja ja toimintoja, mutta niiden käyttö riippuu pitkälti yrityksen omasta tavasta järjestää toimintansa ja hallita prosessejaan. Esimerkiksi yksi yritys saattaa hoitaa asiakkuudenhallinnan myyntimoduulin avulla, kun taas toinen voi käyttää erillistä CRM-järjestelmää, joka on integroitu ERP:hen. Samoin varastonhallinta ja kenttätyön ohjaus voidaan toteuttaa eri tavoin riippuen yrityksen koosta, toimialasta, toimintatavoista ja tarpeista. Järjestelmän mukauttaminen yrityksen tarpeisiin ei tarkoita vain teknisiä muutoksia, vaan myös prosessien uudelleenjärjestelyä ja toimintamallien kehittämistä. Siksi ERP:n käyttöönotto on parhaimmillaan osa laajempaa liiketoiminnan kehitystä, jossa järjestelmä tukee yrityksen kasvua ja tehokkuutta pitkällä aikavälillä.

Lopulta ERP-järjestelmä ei ole vain tekninen työkalu, vaan strateginen investointi, joka auttaa yritystä hallitsemaan resurssejaan, parantamaan päätöksentekoa ja tehostamaan operatiivisia prosesseja. Sen onnistunut käyttöönotto vaatii huolellista suunnittelua, yrityksen toimintamallien ymmärtämistä ja oikeiden ratkaisujen valitsemista juuri kyseisen organisaation tarpeisiin.